## Comment syntoniser les chaînes sur mon téléviseur LG ?

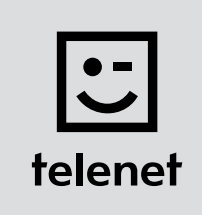

## Avant tout

- Sur votre téléviseur, certaines étapes peuvent se présenter différemment que ci-dessous.
- N'installez votre module CI+ qu'après avoir syntonisé les chaînes sur votre téléviseur !
- Vous devez saisir un **code PIN**, mais vous l'avez **oublié** ? Essayez le **code PIN standard** : 0000, 1111 ou 1234.

## Syntonisez les chaînes

- **1.** Appuyez sur la touche **Menu** de votre télécommande.
- 2. Choisissez **Config** puis appuyez sur la touche **OK** de la télécommande.
- 3. Choisissez Recherche auto puis appuyez sur la touche OK de la télécommande.
- 4. Choisissez Câble puis appuyez sur la touche OK de la télécommande.
  I Attention : ne choisissez pas Fermer.
- 5. Choisissez Autres opérateurs puis appuyez sur la touche OK de la télécommande.
- 6. Entrez les valeurs suivantes...
  - Fréquence : **322000**
  - Symbol rate : 6875
  - Modulation : 256 QAM
  - ID réseau : le code de votre région (22 pour la Flandre et 12 pour Bruxelles)
- 7. Choisissez **OK** sur l'écran du téléviseur puis appuyez sur la touche **OK** de la télécommande.
- 8. Choisissez Lancer puis appuyez sur la touche OK de la télécommande.
- 9. Votre téléviseur lance la syntonisation des chaînes.
  I Attention : n'appuyez pas sur Suivant (Télévision par câble) pendant la syntonisation des chaînes !
- **10.** La syntonisation est **terminée** lorsque le message suivant s'affiche : **Recherche auto terminée**.
  - Choisissez Fermer.
  - Appuyez sur **OK** puis sur la touche **Back** de la télécommande.

Poursuivez avec les étapes 4, 5 et 6 du manuel de 'TV avec une carte'.